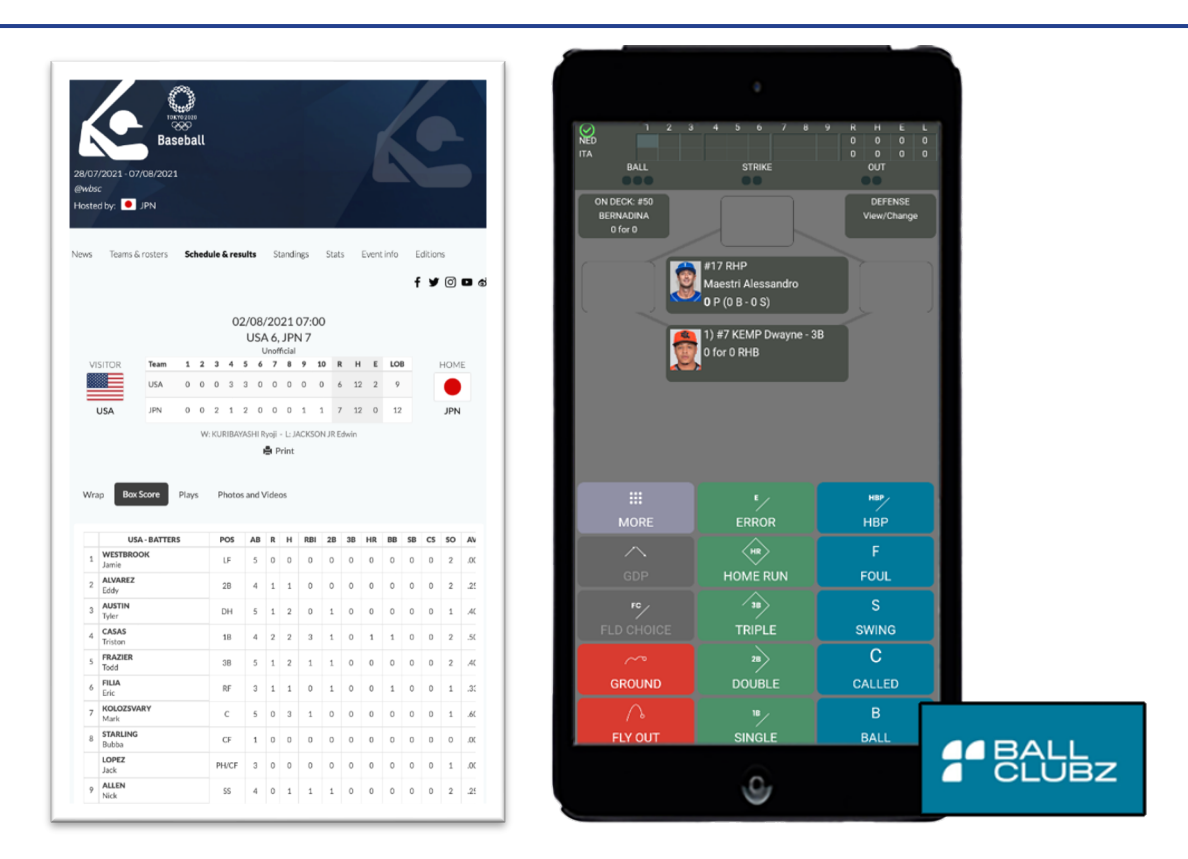

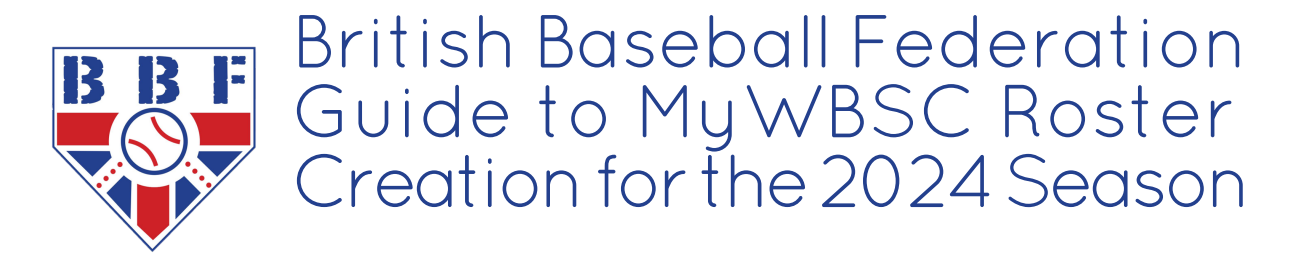

Release Date: **30 March 2024** Version Number: 2.2

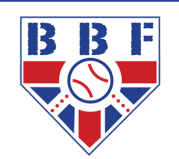

# INTRODUCTION

Whether you are new to using MyWBSC or used it last year, please follow this guide to efficiently set up your team's MyWBSC to add athletes, coaches and or staff to your roster(s).

This guide shows you the screens you will see when navigating through MyWBSC - it is a fairly straightforward task to add an existing athlete assuming their details are valid. If you are unable to add the person because their date of birth is incorrect or if you notice any other inaccuracy in the 'General Info' section, you will not be able to change it so please email <u>mywbsc@ britishbaseball.org.uk</u> with the correct details and it will be cross-checked against the registration records. MyWBSC has updated the use of 'Player' to 'Athlete' throughout the site and therefore this has also been changed in this document, except the graphics e.g. for 'Edit Athlete' you will see 'Edit Player'.

**IMPORTANT**: If you have to create a new athlete then please enter the information as requested correctly and do not just make it up as this may cause duplications and importantly incorrect roster information; you will not be able to make any changes yourself after you create the athlete.

Only add someone to a roster who is registered through Sport:80. We will be crosschecking rosters against those who have registered and letting you know from time to time if there are any issues, including removing any who have not registered. If they are not registered, they are ineligible and therefore would result in forfeit loss(es) awarded if played in a game. We are cleaning up participant information including removing any duplicates and we ask that clubs, team admins and participants support this as much as possible by providing accurate data when registering.

NB: Individual Participant Registration through Sport:80 is not automatically linked to MyWBSC. This is why if the participant doesn't already exist in MyWBSC, you have to create a profile for them.

#### STEP 1: Setting or Resetting Your Team Admin Password

If you have a MyWBSC profile, go to the <u>MyWBSC login page</u> and enter your login credentials. If you have forgotten them, click on the 'Reset password' link and follow the instructions there. MyWBSC now has two-factor authentication and therefore you will need to click on the link sent to your registered email to complete login; this email is the one you or your club provided for you to be set up as a team admin.

If you do not have a MyWBSC profile, please complete <u>this form</u> and you will be notified when set up.

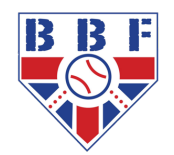

## STEP 2: Accessing Your Team

Once you have logged in you will see this page with your league and team name (Norwich Iceni has been used in this example).

It says on the screen, 'Team admin, please click on your events to proceed' which means click on the word 'Events' in the top navigation bar.

| GREAT BRITAIN                                                                    | MyWBSC 💄 - 🕞 |
|----------------------------------------------------------------------------------|--------------|
| Great Britain                                                                    |              |
|                                                                                  |              |
| Welcome MyWBSC Test Account                                                      |              |
| Team admin, please click on your events to proceed.<br>(AA 2023 - Norwich Iceni) |              |
|                                                                                  |              |

#### Then click 'View'

| MUNBSC           | Events     |                             |            |            |            | МуŴ            | /BSC ⊥- | G    |
|------------------|------------|-----------------------------|------------|------------|------------|----------------|---------|------|
| Great Britain /  | Events     |                             |            |            |            |                |         |      |
| Events           |            |                             |            |            |            |                |         |      |
| Filter by Status | ▼ Categ    | jory 👻 Sport                | ▼ Year     | •          | Туре       | ~ Q            |         |      |
| Year ↓↑ Ever     | nt Name ↓î | Organisation                | Event Type | Start 17   | End ↓↑     | Order Calendar | ļţ      |      |
| 2023 AA 2        | 2023       | British Baseball Federation | Season     | 2023-04-16 | 2023-09-03 | 3              | Vie     | w    |
| 1 items          |            |                             |            |            |            | Previo         | us 1 N  | lext |

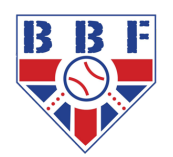

Click on 'Teams' and on the next screen the team(s) you are admin for should be shown.

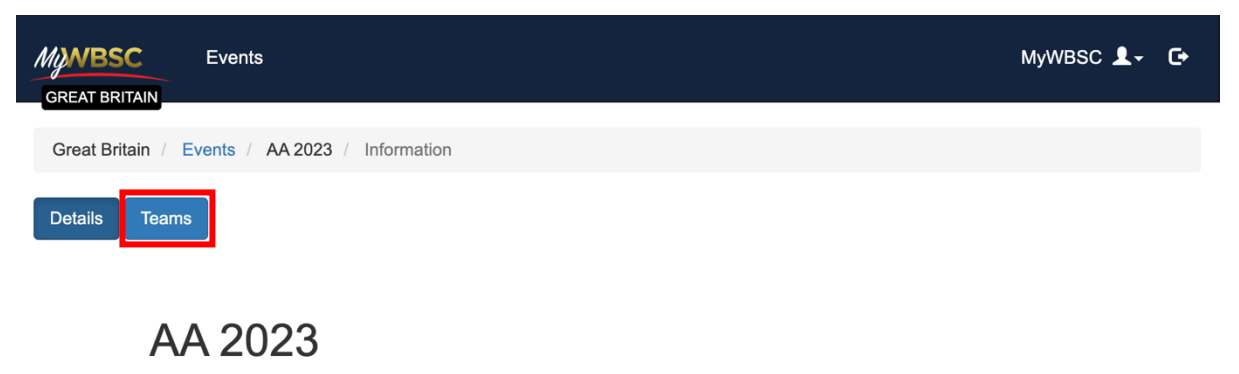

16/04/2023 - 03/09/2023

On this screen you should see the team(s) you are admin for and the edit icon (square with the black pencil/pen) ready for the next step.

|                        | vents            |         |           |    |                |                   |                  | MyWBSC 👤 - | G    |
|------------------------|------------------|---------|-----------|----|----------------|-------------------|------------------|------------|------|
| Great Britain / Even   | ts / AA 2023     | / Teams |           |    |                |                   |                  |            |      |
| Details Teams          |                  |         |           |    |                |                   |                  |            |      |
| Teams                  |                  |         |           |    |                |                   |                  |            |      |
| Filter by Team Label 🔻 | Filter by Status | s - Q   |           |    |                |                   |                  |            |      |
| Export CSV 🕹           |                  |         |           |    |                |                   |                  |            |      |
| Team Name              | PTR ↓↑           | FTR ↓†  | Status    | ĴĴ | Date Forfeited | Reason of Forfeit | Roster Deadline  |            |      |
| Norwich Iceni          | 0                | 0       | Confirmed |    |                |                   | 15-04-2023 04:00 | 0:00       | •    |
| 1 items                |                  |         |           |    |                |                   |                  | Previous 1 | Next |

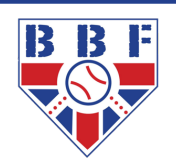

#### STEP 3: Adding Participants To Your Team

Click on the edit icon (square with the black pencil/pen as indicated on previous page) and you will see the 'Edit team: Team name' screen – you will also see the following:

Three sections to add participants:

- o Athlete (this was Player last year and is in the position of Player in the image below)
- o Coach
- o Staff

Click the desired '+ Participant' button. On clicking the desired '+ Participant' button, you will have an option to click the 'Select one' or create a new participant.

| PRAT ROTAN                                                                                                    |                  | MyWBSC L. G              |
|----------------------------------------------------------------------------------------------------|------------------|--------------------------|
| Great Britain / Events / AA 2023 / Teams / Norwich Iceni                                                                            |                  |                          |
| Defails Teams                                                                                                    |                  |                          |
|                                                                                                    |                  |                          |
| ≮ Edit Team: Norwich Iceni                                                                                                    |                  |                          |
|                                                                                                    |                  | Rosters Contacts         |
| Roster Status: Open                                                                                                    |                  |                          |
|                                                                                                    |                  |                          |
| Next game: - NOI vs EXC 16/04/2023 12:00:00 (Europe/London)<br>Rester Deadline: 15/04/2023 12:00:00 (Europe/London)                 |                  |                          |
| Blocked Until: 16/04/2023 18:00:00 (Europe/London) FTR Players: 00                                                                  | FTR Staff: 0/0 🗸 |                          |
| Required for FTR status 🗣                                                                                                    |                  |                          |
| + Player                                                                                                    |                  |                          |
|                                                                                                    |                  |                          |
| Uniform Legal Legal Note                                                                                                    |                  |                          |
| N°    Sumame    Name    Position    Bats    Inrows    UUB    Status    Unavailability    Headshot   <br>No matching records found.  |                  |                          |
|                                                                                                    |                  | Previous Next            |
| 0 Selected                                                                                                    | PTR V All Items  | Excel Export V All Items |
|                                                                                                    |                  |                          |
| _                                                                                                    |                  |                          |
| + Coash                                                                                                    |                  |                          |
|                                                                                                    |                  |                          |
| Uniform N*    Legal Surname    Legal Name    Position    Status    Note Unavailability    Headshot   <br>No matching records found. |                  |                          |
|                                                                                                    |                  | Previous Next            |
| 0 Selected                                                                                                    | PTR V All Items  | Excel Export V All Items |
|                                                                                                    |                  |                          |
|                                                                                                    |                  |                          |
| + Sur                                                                                                    |                  |                          |
| Sun                                                                                                    |                  |                          |
| Legal Surname    Legal Name    Position    Status    Note Unavailability    Headshot                                                |                  |                          |
| No matching records found.                                                                                                    |                  | Previous Next            |
|                                                                                                    |                  |                          |
| 0 Selected                                                                                                    | PTR V All Items  | Excel Export V All Items |
|                                                                                                    |                  |                          |

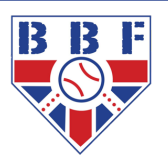

#### STEP 4: Selecting an Already Created Participant Profile

On clicking the desired '+ Participant' button, you will have an option to click the 'Select one' or create a new participant. Look for existing record as necessary first by just typing the participant's name and it will return the options with their dates of birth. You will either be able to select the desired participant (see first screenshot below), or you will see the message 'Not compatible for event' (see second of screenshots below) which is either because they are too young to play or do not have a valid registration. If you see:

- 'Not compatible for event'; or
- A date which does not match what you expect and you are certain that is the correct person; or
- An entry you think is correct but not sur

then **DO NOT CREATE a new entry** as this may create a duplicate in the system; instead, please email <u>mywbsc@ britishbaseball.org.uk</u> for clarification – please send only one email if you have multiple incidences of this issue.

|                   | Search for past | ×                                                                                          |   |  |
|-------------------|-----------------|--------------------------------------------------------------------------------------------|---|--|
| s / Norwich Iceni | Select Person   | Select One<br>mxwbsd<br>MYWBSCBBF Scorer1 - 0001-01-01<br>TEST ACCOUNT MyWBSC - 0001-01-01 |   |  |
|                   |                 | Currently Selected                                                                         | _ |  |

|                                                                                         | _                   |                                                   |                  |
|-----------------------------------------------------------------------------------------|---------------------|---------------------------------------------------|------------------|
|                                                                                         | Search for past ros | ter person or add new.                            | ×                |
| 3 / Teams / Norwich Iceni                                                               | Select Person       | Select One                                        |                  |
|                                                                                         |                     | test                                              |                  |
|                                                                                         |                     | TEST Age - 2018-01-31<br>Not compatible for event |                  |
|                                                                                         |                     | TEST ACCOUNT MyWBSC - 0001-01-01                  |                  |
| Iceni                                                                                   |                     | TESTER Tester - 2000-01-01                        |                  |
|                                                                                         |                     | Currently Selected                                |                  |
|                                                                                         |                     |                                                   | _                |
|                                                                                         |                     |                                                   |                  |
|                                                                                         |                     |                                                   |                  |
|                                                                                         |                     |                                                   |                  |
| 16/04/2023 12:00:00 (Europe/<br>23 12:00:00 (Europe/London)<br>18:00:00 (Europe/London) | London)             |                                                   |                  |
|                                                                                         | FTR Coaches: 0/0    | Ø                                                 | FTR Staff: 0/0 🕑 |

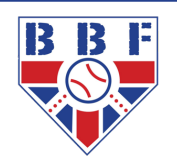

Select the participant to add to the roster and then click 'Submit' and you should see the following and click 'Select Person'

| MANBSC Events<br>GREAT BRITAIN                                         | Search for past roster person or add new. |                                                                              |                 | MyWBSC 🌡 - 🕞     |
|------------------------------------------------------------------------|-------------------------------------------|------------------------------------------------------------------------------|-----------------|------------------|
| Great Britain / Events / AA 2023 / Teams / Norwich Iceni Details Teams | Select Person                             | Select One<br>Create<br>Tester Tester<br>(Great Britain)<br>AFG (2000-01-01) | * Select Person |                  |
| Ceni Ceni                                                              |                                           |                                                                              | Close           | Rosters Contacts |
| Roster Status: Open                                                    |                                           |                                                                              |                 |                  |

The next screen shows the 'Roster Person's' profile split into 'General info' and 'Information Athlete Roster' sections.

| MANBSC Events                                                                                                    |                                                                                                    |                           |                       |                               | MyWBSC 上 - C+         |
|----------------------------------------------------------------------------------------------------|----------------------------------------------------------------------------------------------------|---------------------------|-----------------------|-------------------------------|-----------------------|
| Great Britain / Events / A                                                                                                    | AA 2023 / Teams / Norwich Iceni                                                                       |                           |                       |                               |                       |
| Details Teams                                                                                                    |                                                                                                    |                           |                       |                               |                       |
| Roster Status: Op                                                                                                    | en                                                                                                    |                           |                       |                               |                       |
| Next game: - NOI vs E)<br>Roster Deadline: <u>15/04</u><br>Blocked Until: <u>16/04/20</u><br>FTR Players: 0/0 🕑<br>Required for FTR status 👻 | KC 16/04/2023_12:00:00 (Europe/Lond<br>/2023_12:00:00 (Europe/London)<br>123_18:00:00 (Europe/London) | on)<br>FTR Coaches: 0/0 🕑 |                       | FTR Staff: 0/0 🥑              |                       |
| Roster Person                                                                                                    |                                                                                                    |                           |                       | G                             | eneral Info Documents |
| General Info                                                                                                    |                                                                                                    |                           | Information Player R  | oster                         |                       |
| Biological Gender *                                                                                                    | Female                                                                                                | *                         | Status*               | PTR                           | •                     |
| Player type                                                                                                    |                                                                                                    |                           | Team branded headshot |                               |                       |
| Legal Name *                                                                                                    | Tester                                                                                                |                           |                       |                               |                       |
| Legal Surname *                                                                                                    | Tester                                                                                                |                           |                       |                               |                       |
| Preferred Name                                                                                                    |                                                                                                    |                           |                       | Choose Image                  |                       |
| Preferred Surname                                                                                                    |                                                                                                    |                           |                       | Maximum Allowed File Size 1MB |                       |
| DOB *                                                                                                    | 2000-01-01                                                                                            |                           |                       |                               |                       |
| Birth Country *                                                                                                    | Afghanistan                                                                                           | •                         |                       |                               |                       |
| Nationality *                                                                                                    | Australia                                                                                             | •                         | Position*             | Select One                    | *                     |
|                                                                                                    |                                                                                                    |                           | Uniform N°*           | 0                             |                       |
|                                                                                                    |                                                                                                    |                           | 2nd Uniform N°        |                               |                       |
|                                                                                                    |                                                                                                    |                           | Bats*                 | L                             | •                     |
|                                                                                                    |                                                                                                    |                           | Throws*               | R                             | •                     |
|                                                                                                    |                                                                                                    |                           | Height                | 0                             | cm                    |
|                                                                                                    |                                                                                                    |                           | Weight                | 0                             | kg                    |
|                                                                                                    |                                                                                                    |                           |                       |                               |                       |
|                                                                                                    |                                                                                                    |                           |                       |                               | Sava                  |
|                                                                                                    |                                                                                                    |                           |                       |                               | Save                  |

In the 'Information Athlete Roster' section, there is one mandatory field which must be completed (if it isn't already) otherwise you will not be able to save the athlete and that is 'Position'. Please also change the 'Uniform No', 'Bats' and 'Throws' which are mandated but filled by default with '0', 'R' and 'R' respectively; leave 'Status' as 'PTR'. You can add a team branded headshot on this page too. Then click 'Save'.

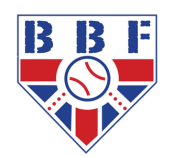

**IMPORT ANT**: If you notice any inaccuracy in the 'General Info' section, you will not be able to change it so please email <u>myw bsc@ britishbaseballorg.uk</u> with the correct details and it will be cross checked against the registration records. Please make sure the 'Legal Name' and 'Legal Surname' are the full, proper legal names for the person. If they wish to be known by other names then these can be entered in the 'Preferred Name' and or 'Preferred Surname' fields but only by MyW BSC Federation Admins; please ask them to email <u>myw bsc@ britishbaseball.org.uk</u> with their details using the email address they supplied during registration. If this has been done and the information is still not showing, please click the "Get Information from Person Button" at the bottom of the screen and this should update the information.

You will now see 'Roster Person' has changed to 'Edit Athlete' and there is a green bar at the top saying 'Ok'. If you have added this person by mistake, you can simply delete them from your roster by clicking 'Delete' on the 'Edit Athlete' page. Click the blue left arrow to the left of the 'Edit Athlete' to return to your 'Edit team' page to repeat the process for the next athlete to add.

| GREAT BRITAIN                                                                 | ints                                                                                                    |                    |                         |                               | MyWBSC 💄 - 🕞         |
|-------------------------------------------------------------------------------|----------------------------------------------------------------------------------------------------|--------------------|-------------------------|-------------------------------|----------------------|
| Great Britain / Events                                                        | AA 2023 / Teams / Norwich Iceni / Roster Per                                                                           | son                |                         |                               |                      |
| Ok                                                                            |                                                                                                    |                    |                         |                               | ×                    |
| Details Teams                                                                 |                                                                                                    |                    |                         |                               |                      |
| Roster Status:                                                                | Open                                                                                                    |                    |                         |                               |                      |
| Next game: - NOI v<br>Roster Deadline: <u>1</u><br>Blocked Until: <u>16/0</u> | s EXC <u>16/04/2023 12:00:00 (Europe/Lond</u><br>5/04/2023 12:00:00 (Europe/London)<br>4/2023 18:00:00 (Europe/London) | <u>on)</u>         |                         |                               |                      |
| FTR Players: 0/0 🕑<br>Required for FTR status 🏶                               |                                                                                                    | FTR Coaches: 0/0 ✔ |                         | FTR Staff: 0/0 🕜              |                      |
| < Edit Player                                                                 |                                                                                                    |                    |                         | Get                           | neral Info Documents |
| General Info                                                                  |                                                                                                    |                    | Information Player R    | oster                         |                      |
| Biological Gender *                                                           | Female                                                                                                    | ~                  | Team branded headshot   |                               |                      |
| Player type                                                                   |                                                                                                    |                    |                         |                               |                      |
| Legal Name *                                                                  | Tester                                                                                                    |                    |                         |                               |                      |
| Legal Surname *                                                               | Tester                                                                                                    |                    |                         | Choose Image                  |                      |
| Preferred Name                                                                |                                                                                                    |                    |                         | Maximum Allowed File Size 1MB |                      |
| Preferred Surname                                                             |                                                                                                    |                    |                         |                               |                      |
| DOB *                                                                         | 2000-01-01                                                                                                    |                    |                         |                               |                      |
| Birth Country *                                                               | Afghanistan                                                                                                    | •                  | Status*                 | PTR                           | •                    |
| Nationality *                                                                 | Australia                                                                                                    | *                  | Position*               | P                             | •                    |
|                                                                               |                                                                                                    |                    | Uniform N <sup>ea</sup> | 0                             |                      |
|                                                                               |                                                                                                    |                    | 2nd Uniform N°          |                               |                      |
|                                                                               |                                                                                                    |                    | Bats*                   | L                             | •                    |
|                                                                               |                                                                                                    |                    | Throws*                 | R                             | •                    |
|                                                                               |                                                                                                    |                    | Height                  | 0                             | cm                   |
|                                                                               |                                                                                                    |                    | Weight                  | 0                             | kg                   |
|                                                                               |                                                                                                    |                    |                         |                               |                      |
| Edit Person                                                                   | Get Information from Person Delete                                                                                     |                    |                         |                               | Save                 |

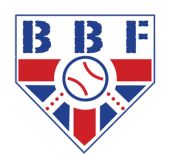

#### STEP 5: Creating A New Participant Profile

If you do need to create a new participant, click on 'Create' and you will see the following 'New Person' screen. Once completed accurately (using the names the participant used in their Individual Participation registration which you have been notified of, unless incorrect in some way then please let us know), click 'Submit' and the next screen will say 'Person created' in green and then click 'Select Person'. Click 'Submit' and then 'Select Person' on the next screens. As per the Step 4 for adding a profile that already exists, you will then be taken to the 'Roster Person' screen where you need to select 'Position' and can update 'Uniform No', 'Bats' and 'Throws' before clicking 'Save' which takes you to the 'Edit Person' screen. You can return to the 'Edit team' page and continue creating your roster.

If the person already exists (and you didn't see it before now), it will tell you when you click 'Submit' having entered the person's details and will let you select them to be added to the roster. If the details are similar to another person, it will also show you in case the existing is correct. You will then follow the procedure above of adding the person to the roster.

| MANBSC Events<br>GREAT BRITAIN                                                                                                    | New Person            |            | ×            |                | MyWBSC 👤 -     |
|----------------------------------------------------------------------------------------------------|-----------------------|------------|--------------|----------------|----------------|
| Great Britain / Events / AA2023 / Teams / Norwich Iceni                                                                                                    | Legal Name*           |            |              |                |                |
| Details Teams                                                                                                    | Legal Surname*        |            |              |                |                |
|                                                                                                    | Date of Birth*        |            | i            |                |                |
| < Edit Team: Norwich Iceni                                                                                                    | Place of Birth*       | Select One | *            |                |                |
|                                                                                                    | Biological<br>Gender* | Select One | •            |                |                |
|                                                                                                    | Nationality*          | Select One | Ŧ            |                | Rosters Contac |
| Roster Status: Open                                                                                                    |                       |            | Close Submit |                |                |
|                                                                                                    |                       |            | Close        |                |                |
| Next game: - NOI vs EXC <u>16/04/2023 12:00:00 (Europe/L</u><br>Roster Deadline: 15/04/2023 12:00:00 (Europe/London)<br>Blocked Until: <u>16/04/2023 18:00:00 (Europe/London)</u> |                       |            |              |                |                |
| FTR Players: 0/0 💽<br>Required for FTR status 🏶                                                                                                    | FTR Coaches: 0/0      |            | FTF          | R Staff: 0/0 🕜 |                |

### Needing Assistance?

If you have any questions or feedback, please email <u>mywbsc@britishbaseball.org.uk</u> or message MyWBSC in Spond in the first instance, and we'll revert to as soon as possible.

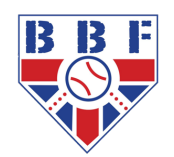